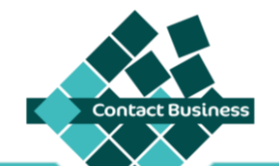

Solution @Contact

Base de données & Application dédiée

# MANUEL D'UTILISATION

Ce guide vous permettra de prendre en main votre base Contact Business.

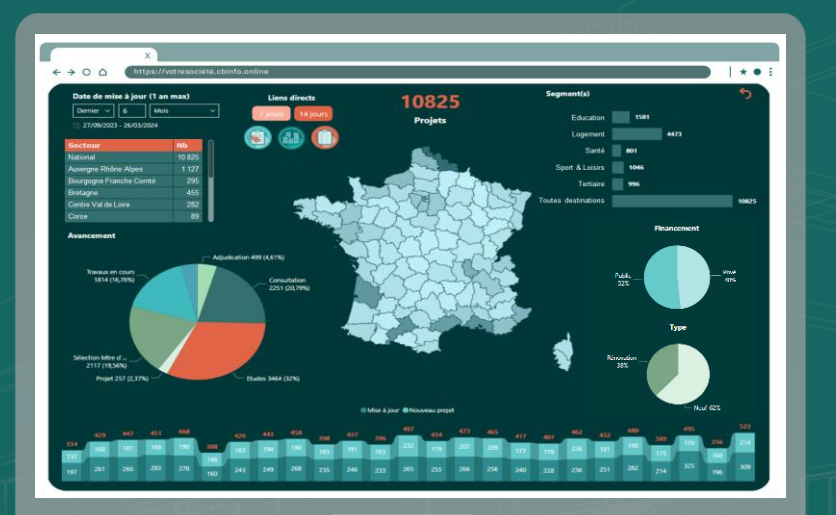

SOMMAIRE

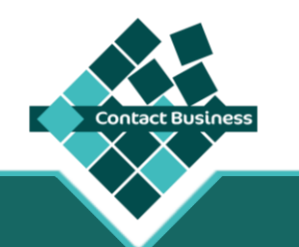

# Solution @Contact

Base de données & Application dédiée

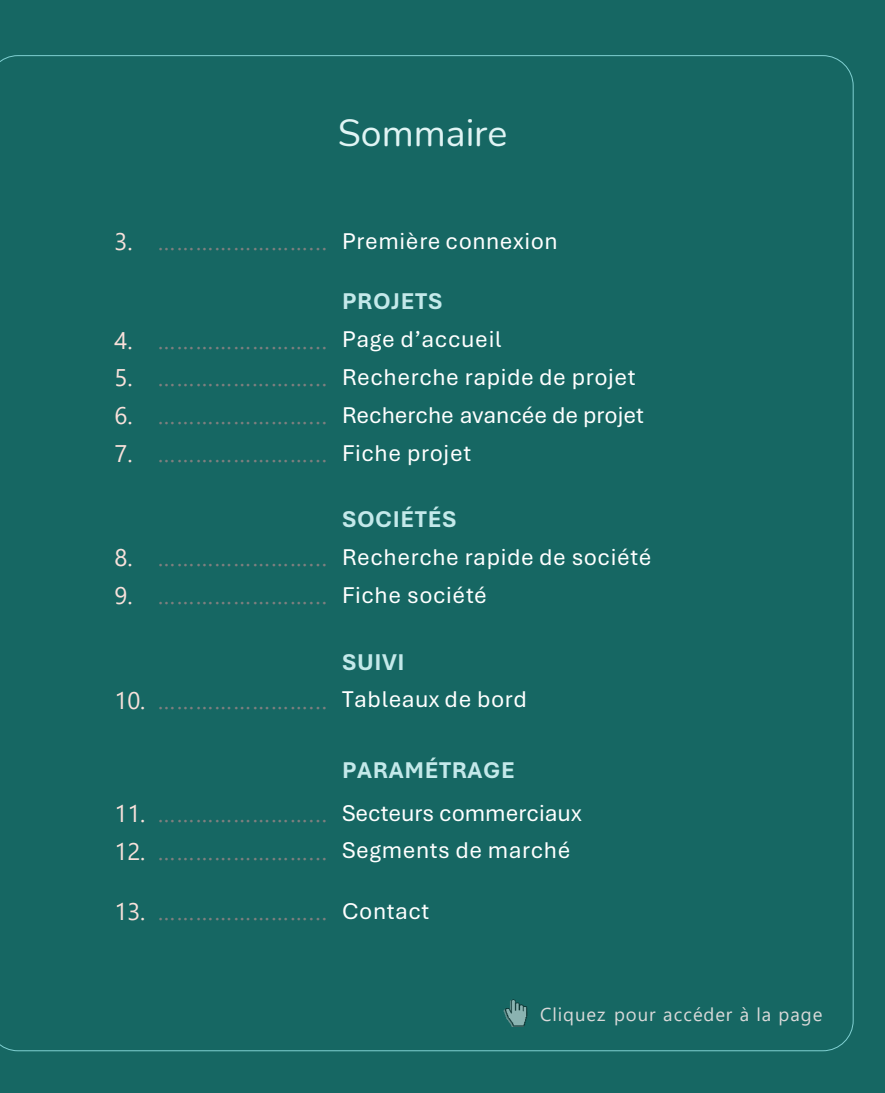

## **1<sup>ère</sup> CONNEXION**

Lors de votre  $1^{ere}$  connexion, il est possible que vous ayez à effectuer les manipulations suivantes, pour un confort d'utilisation.

- Réduisez le module Action, afin qu'il ne gêne pas votre visibilité
- 2 Déplacez le menu flottant en maintenant le clic de votre souris sur le cadre, puis en le plaçant à droite de la flèche orange
- 3 Cochez la case 'Se souvenir de moi' pour accéder à votre compte sans ressaisir vos codes d'accès

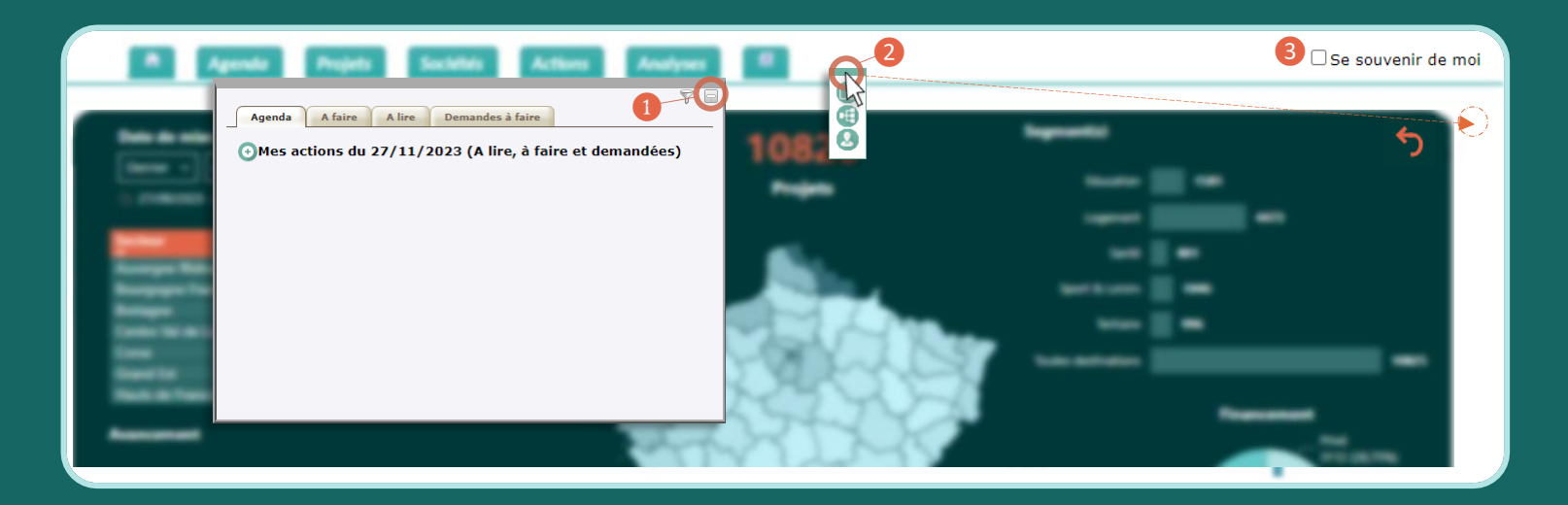

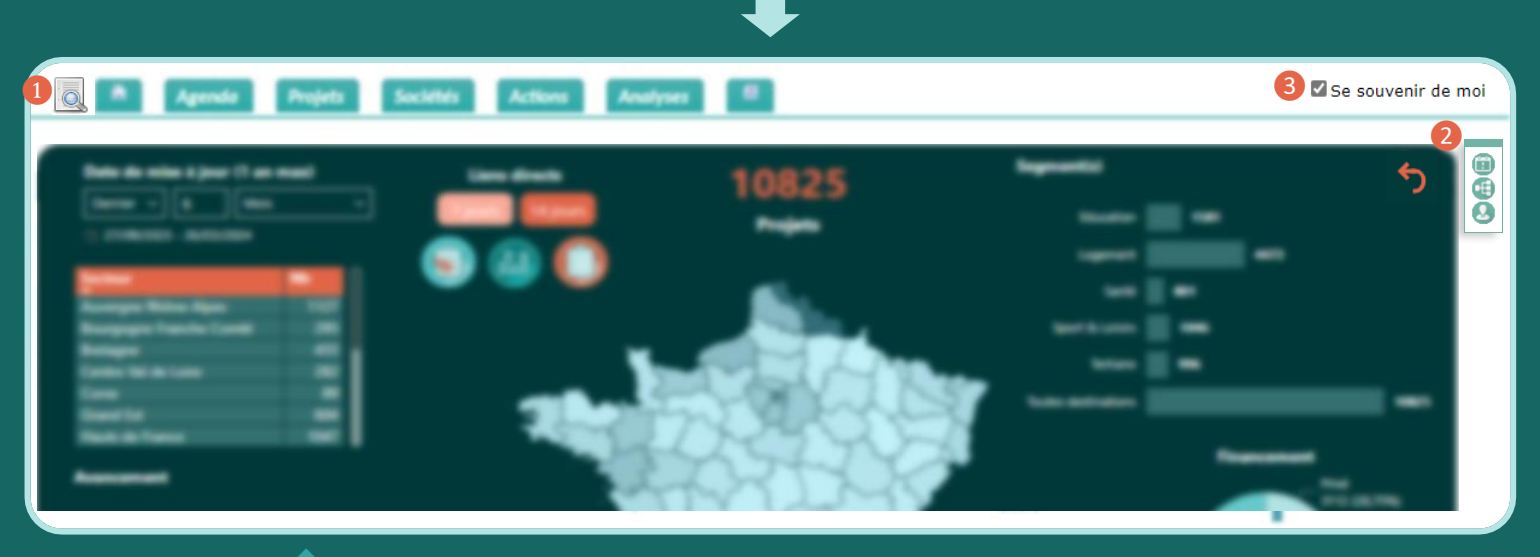

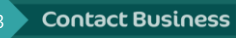

ontact Business

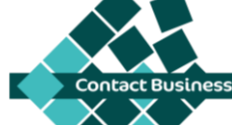

SECTEURS COMMERCIAUX SEGMENTS DE MARCHÉ

Page d'accueil

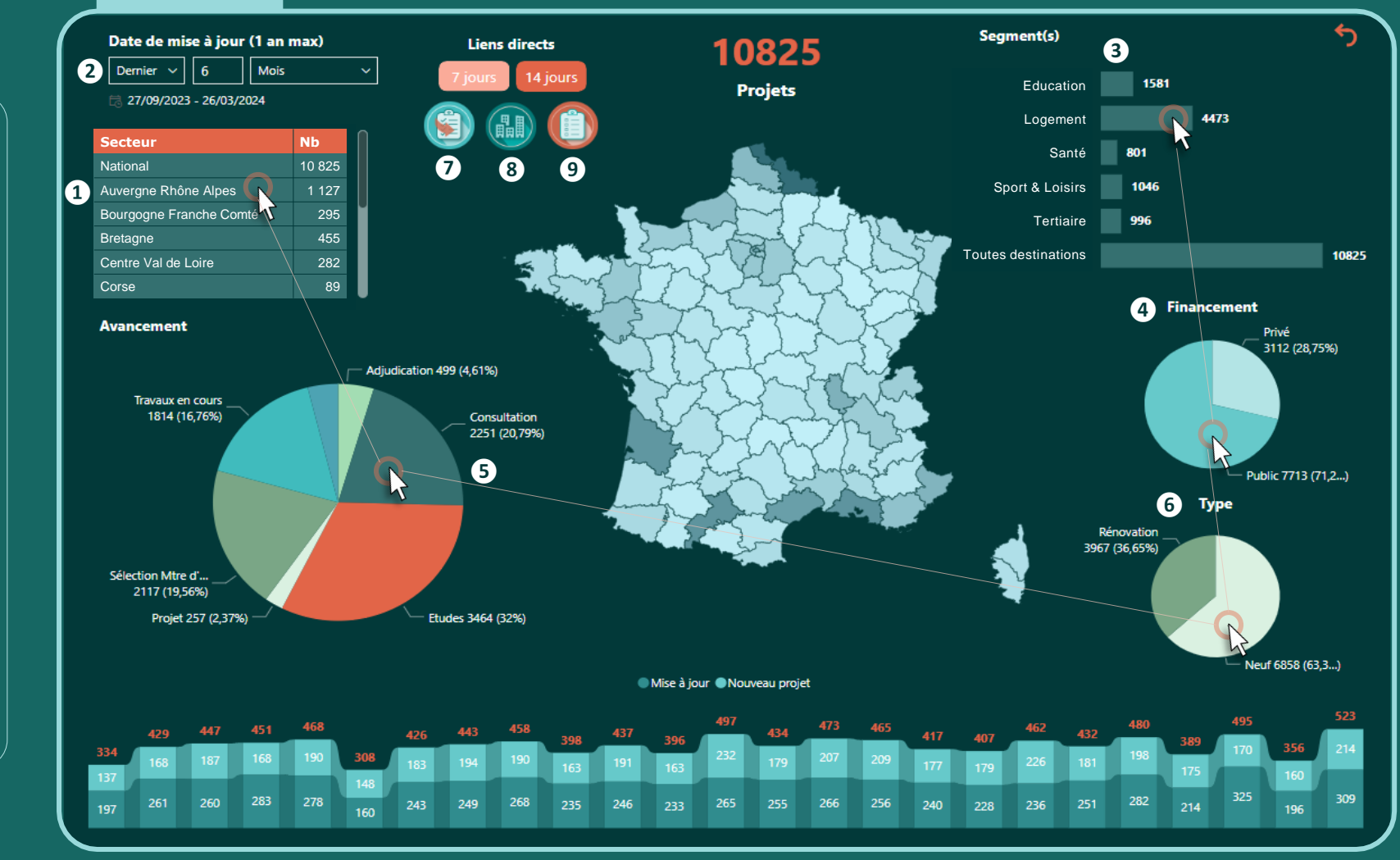

Visualisez les données projet selon vos critères :

- 1 Secteur commercial
- 2 Période de mises à jour
- 3 Segment de marché
- 4 Financement (public/privé)
- 5 Phase d'avancement
- 6 Type (neuf / rénovation)

Accédez rapidement :

- 7 Aux mises à jour de vos projets suivis
- 8 À l'actualité projet de vos sociétés
- 9 Aux projets sans statut de votre part

Pour appliquer plusieurs critères, maintenez la touche CRTL à chaque sélection

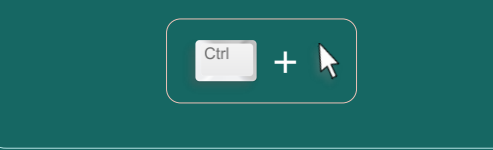

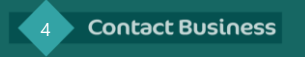

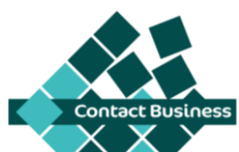

S Recherche de projet par mot-clé dans le DCE

6 Recherche avec adjudicataires

de vos lots

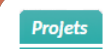

Mes projets suivis Recherche avancée Recherche rapide Mes recherches

Recherche depuis crit. sociétés

|   | Recherche rapide                                                                             | Recherche avancée                                                                        |                                                                                                    |                                                                                                    | Effacer tous les filtre                                                                                    |                                                                                                    |
|---|----------------------------------------------------------------------------------------------|------------------------------------------------------------------------------------------|----------------------------------------------------------------------------------------------------|----------------------------------------------------------------------------------------------------|----------------------------------------------------------------------------------------------------|----------------------------------------------------------------------------------------------------|
|   | Numéro projet       Rechercher       Q       Pays       Tout                                 | 4 Date de mise à jour     ☐ Dernier                                                      | urs 723                                                                                                    | Date de consultation Date de consultation Date de consultation Date de consultation Date de consultation de consultation de co | ate de travaux<br>15/12/2023<br>S Mots clés DCE<br>Pacharchar                                              | Cochez vos critères pour afficher la                                                                                                    |
| 2 | Secteur<br>Tout ✓<br>Ville                                                                   | Rénovation  Avancement  Projet Sélection Mtre d'œuvre Etudes                             | Destination         1002 – Ecole pub. et privée         1003 – Lycée collège et technique                                                                                                    | ☐ Nouveau projet<br>Projet travaillé<br>☐ Oui<br>☐ Non                                                                                                    | Lien(s) externe(s) Tout                                                                                    | liste des projets correspondants.<br>1 Accès à une fiche projet                                                                                      |
|   | Départements       01 - Ain       02 - Aisne       03 - Allier       04 - Alnes Hte Provence | ☐ Cludes<br>☐ Consultation<br>☐ Adjudication<br>☐ Travaux en cours<br>☐ Travaux terminés | <ul> <li>1004 – Université, grande école, centre form.</li> <li>1101 – Crèche, halte-garderie</li> <li>1102 – Hôpital, clinique, lab. Médical</li> <li>1103 – Maison retraite, résidence pers. âgées</li> <li>1104 – Centre médicalisé, EHPAD</li> <li>1105 – Centre de consultation</li> </ul> | Surface (m²)           0         200 000           Budget (M€)         Adjudicataires           0,00         14 000,00                                                                                                    | Rôles         6       Entreprises         Ascenseur         Électricité         Électricité courant faible | Recherche par<br>2 Secteur commercial<br>3 Segment de marché                                                                                         |
|   | <ul> <li>O5 - Hautes Alpes</li> <li>O6 - Alpes Maritimes</li> <li>O7 - Ardèche</li> </ul>    | Financement                                                                              | <ul> <li>1201 – Stade, piscine, gymnase</li> <li>1202 – Camping, vestiaire, sanitaire</li> <li>1203 – Salle de spectacles, palais congrès</li> </ul>                                                                                                    | Nb logements                                                                                                    | Électricité courant fort     Portes automatiques                                                           | <ul> <li>Sélectionnez une date de mise à<br/>jour pertinente en fonction de<br/>l'avancement ciblé</li> <li>Ex : Phase Etudes = plusieurs</li> </ul> |

| Code projet  | Identité                                                | СР    | Ville                 | Pays   | Avancement             | DateMaj    | Surface | Budget | Nb log. | DCE | Imp      |
|--------------|---------------------------------------------------------|-------|-----------------------|--------|------------------------|------------|---------|--------|---------|-----|----------|
| FRZA11299623 | Construction d'EuraLoisirs                              | 75007 | Paris                 | France | Sélection Mtre d'œuvre | 22/07/2022 |         | 110    |         | P   | Ð        |
| FRZA11299454 | Construction de l'Ecole du Numérique – La Plateforme    | 13015 |                       |        |                        | 22/07/2022 | 25000   | 55,00  |         |     | P        |
| FRZA11299601 | Construction du bâtiment Pasrel – CEA                   | 91400 | Orsay                 | France | Etudes                 | 22/07/2022 | 9400    | 48,80  |         |     | <u>e</u> |
| FR7A11284726 | Construction d'une usine Soprema                        | 30800 | Saint Gilles          | France | Etudes                 | 22/07/2022 | 20000   | 45,00  |         |     | Ð        |
| FRZA11277753 | Restructuration du Palais des Congrès et Culture        | 72000 | Le Mans               | France | Sélection Mtre d'œuvre | 22/07/2022 | 11500   | 40,50  |         |     | Ð        |
| FRZA1 073982 | Restructuration du lycée Jules Ferry et Georges Cormier | 77120 | Coulommiers           | France | Consultation           | 22/07/2022 |         | 36,00  |         | ୍ୱ  | 6        |
| FRZA1 71661  | Construction d'un collège                               | 74140 | Saint Cergues         | France | Consultation           | 22/07/2022 | 10600   | 35,00  |         |     | С<br>С   |
| FRZA11258947 | Extension et réhabilitation du musée des Beaux-Arts     | 51100 | Reims                 | France | Consultation           | 22/07/2022 | 7025    | 32,00  |         | e   | Ð        |
| FRZA11291429 | Extension du Centre Hospitalier                         | 02400 | Château Thierry       | France | Sélection Mtre d'œuvre | 22/07/2022 | 8000    | 26,45  |         |     | <u>କ</u> |
| FRZA11253436 | Construction d'un centre sportif universitaire          | 67000 | Strasbourg            |        | Consultation           | 22/07/2022 | 7656    | 18,41  |         | P   | Ð        |
| FRZA11273269 | Concession d'Aménagement « Argonne »                    | 45000 | Orléans               | France | Etudes                 | 22/07/2022 | 900000  | 17,00  |         |     | Ð        |
| FRZA11226933 | Construction de 2 bâtiments au lycée Alfred Nobel       | 93390 | Clichy sous-bois      | France | Consultation           | 22/07/2022 | 5800    | 13,50  |         | Ф   | ð        |
| FRZA11299615 | Construction de 112 logements « Cadence »               | 78700 | Conflans Ste Honorine | France | Etudes                 | 22/07/2022 | 7676    | 13,00  | 112     |     | G        |
| FRZA11299625 | Construction d'une unité de méthanisation               | 50800 | Sainte Cecile         |        |                        | 22/07/2022 |         | 11,50  |         |     | <b>B</b> |

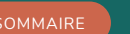

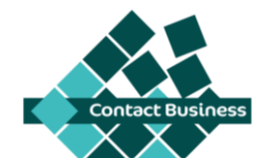

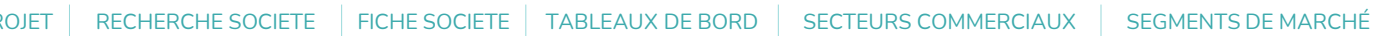

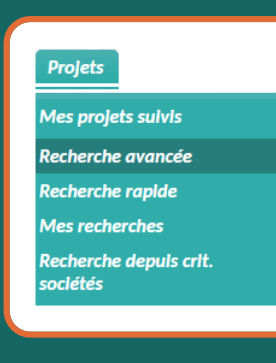

#### Saisissez vos critères de recherche.

- 1 Code projet (FRZA...)
- 2 Intitulé de projet, terme à identifier dans le commentaire descriptif
- 3 Indiquez une date de mise à jour, selon les critères projets souhaités

#### <u>Recherche par</u>

- 4 Secteur commercial
- 5 segments de marché
- 6 Validez votre recherche avec le bouton correspondant au format de résultat souhaité

| Recherche rapide                  | Reche        | rche avancée                                                            | 9              |       |   |   |   |       |          |   |
|-----------------------------------|--------------|-------------------------------------------------------------------------|----------------|-------|---|---|---|-------|----------|---|
| ⊟ Masquer les critères sta        | Re<br>ndards | cherche p                                                               | rojet          | I     |   |   |   |       |          |   |
|                                   | Pays         | France                                                                  |                |       | ~ |   | 1 | Va    | lider    | ٦ |
| <ol> <li>Numéro commer</li> </ol> | ncant par 🕖  |                                                                         |                |       |   |   | 6 | Valid | er (pbi) |   |
| 2 Intitulé ou com                 | mentaire 🕖   |                                                                         |                |       |   |   |   | E     | xcei     |   |
| 3 Date de                         | mise à jour  |                                                                         | θ              | Et le |   | θ |   |       |          |   |
|                                   | Destination  |                                                                         |                |       |   | ~ |   |       |          |   |
| A                                 | vancement    |                                                                         |                |       | ~ |   |   |       |          |   |
| Consultat                         | ion entre le |                                                                         | θ              | Et le |   | θ |   |       |          |   |
| Debut des trava                   | aux entre le |                                                                         | θ              | Et le |   | θ |   |       |          |   |
|                                   | Туре         |                                                                         |                |       | ~ |   |   |       |          |   |
| F                                 | nancement    |                                                                         |                |       | ~ |   |   |       |          |   |
| B                                 | udget entre  |                                                                         |                | et    |   |   |   |       |          |   |
| N                                 | b log. entre |                                                                         |                | et    |   |   |   |       |          |   |
| Su                                | irface entre |                                                                         |                | et    |   |   |   |       |          |   |
| Dé                                | partements   | 01 - Ain<br>02 - Aisne<br>03 - Allier<br>04 - Alpes Ht<br>05 - Hautes A | e Prov<br>Ipes | ence  | Î |   |   |       |          |   |
| 4 Secteur                         | commercial   |                                                                         |                |       | ~ |   |   |       |          |   |
| 5 Segment                         | de marché    |                                                                         |                |       | ~ |   |   |       |          |   |
| Selection a                       | vancement    |                                                                         |                |       | ~ |   |   |       |          |   |
|                                   | Adresse 🕖    |                                                                         |                |       |   |   |   |       |          |   |
| Co                                | ode postalØ  |                                                                         |                |       |   |   |   |       |          |   |
|                                   | Région 🕖     |                                                                         |                |       |   |   |   |       |          |   |
|                                   | Ville        |                                                                         |                |       |   |   |   |       |          |   |

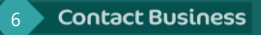

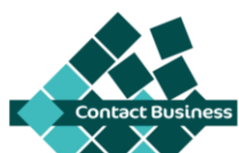

SEGMENTS DE MARCHÉ

## Fiche projet

19 rue Paul Biremont

FRZA11300321 MàJ :02/06/2023 Par : Contact Business

## Edition PDF ou Excel

Suivi de projet dans votre tableau de bord & Alertes par mail lors des mises à jour

#### Accès aux fiches sociétés

| 64340 Boucau                                                                                                    |                                                                                                    | Fra                                                                                                    | ance                                                                                  |                                                                                                |                                                                                            |  |  |  |
|----------------------------------------------------------------------------------------------------|----------------------------------------------------------------------------------------------------|----------------------------------------------------------------------------------------------------|---------------------------------------------------------------------------------------|------------------------------------------------------------------------------------------------|--------------------------------------------------------------------------------------------|--|--|--|
| Type : Neuf                                                                                                    | Financement : Publ                                                                                                    | ic Bu                                                                                                    | dget :                                                                                | Nb Log : 146                                                                                   | 5                                                                                          |  |  |  |
| Surface :                                                                                                    | Dest. : Logement c                                                                                                    | ollectif                                                                                                    |                                                                                       | Avancement : Consultation                                                                      |                                                                                            |  |  |  |
| Construction de 146 lo<br>commune de Boucau. Au<br>Au 17/10/2022 interrupt<br>Au 25/01/2023 relance de<br>Au 30/05/23, relance de<br>(Ascenseur). 32 mois de<br>a construction de 67 log<br>commerciaux est réalisé<br>ogements en accession | gements en plusieu<br>a 22/08/2022 l'AO tr<br>ion de la procédure<br>de l'AO travaux pou<br>es lots 2 (Enduits), 3<br>e chantier sont prév<br>gements locatifs + 1<br>ée pour le compte<br>sociale est réalisée | urs bâtiments, 1 pa<br>ravaux pour 15 lots<br>r 14 lots.<br>3 (étanchéité), 5 (se<br>us. S'agissant d'un<br>2 logements en acc<br>de l'Office 64 et la<br>pour le compte du C | arking silo et<br>est paru.<br>groupement d<br>ession sociale<br>construction<br>COL. | 5 locaux comm<br>arrelage), 13 (sa<br>e commande, il e<br>+ le parking silo<br>de 65 logements | erciaux sur la<br>initaires) et 14<br>ist à noter que<br>+ les 5 locaux<br>i locatifs + 32 |  |  |  |
| Statuts 🕑 🖸                                                                                                    |                                                                                                    |                                                                                                    |                                                                                       |                                                                                                |                                                                                            |  |  |  |
| Suivi                                                                                                    | otion 🗸 🗸                                                                                                    |                                                                                                    |                                                                                       |                                                                                                |                                                                                            |  |  |  |
|                                                                                                    | (5)                                                                                                    |                                                                                                    |                                                                                       |                                                                                                |                                                                                            |  |  |  |
| L'Office 64 de l'Habita                                                                                                    | <u>t</u>                                                                                                    | Mtre d'ouvrage util                                                                                                    | isateur 64100                                                                         | Bayonne                                                                                        | 05.59.43.86.86                                                                             |  |  |  |
| COL (Comité Ouvrier d                                                                                                    | <u>du Logement)</u>                                                                                                    | Mtre d'ouvrage util                                                                                                    | isateur 64600                                                                         | Anglet                                                                                         | 05.59.52.32.15                                                                             |  |  |  |
| Signoret Architecture                                                                                                    |                                                                                                    | Architecte                                                                                                    | 64600                                                                                 | Anglet                                                                                         | 05.59.03.80.01                                                                             |  |  |  |
| BE Structure                                                                                                    |                                                                                                    | B.E.                                                                                                    | 64100                                                                                 | Bayonne                                                                                        | 05.59.54.37.50                                                                             |  |  |  |
| <u>L2G Conseil</u><br>BE VRD                                                                                                    |                                                                                                    | B.E.                                                                                                    | 64200                                                                                 | Biarritz                                                                                       | 05.59.03.07.07                                                                             |  |  |  |
| Co Di Tra<br>Mission économiste                                                                                                    |                                                                                                    | B.E.                                                                                                    | 64200                                                                                 | Biarritz                                                                                       | 05.59.52.45.06                                                                             |  |  |  |
| Therm Eco Engeneerin<br>BE Fluides                                                                                                    | ng                                                                                                    | B.E.                                                                                                    | 34070                                                                                 | Montpellier                                                                                    | 04.11.93.21.81                                                                             |  |  |  |
| Harria Holding (Alios)<br>BE Sols                                                                                                    |                                                                                                    | B.E.                                                                                                    | 13290                                                                                 | Aix-en-Provence                                                                                | 04.42.97.20.39                                                                             |  |  |  |

Construction de 146 logements - Office 64

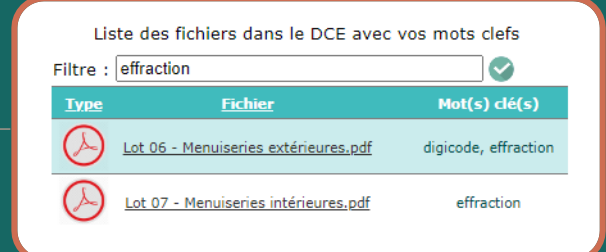

#### Accès direct aux :

- Pièces contenant vos mots-clés

SECTEURS COMMERCIAUX

- DCE intégral

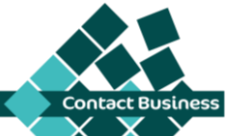

Sociétés

Mes sociétés

Recherche rapide

Mes recherches

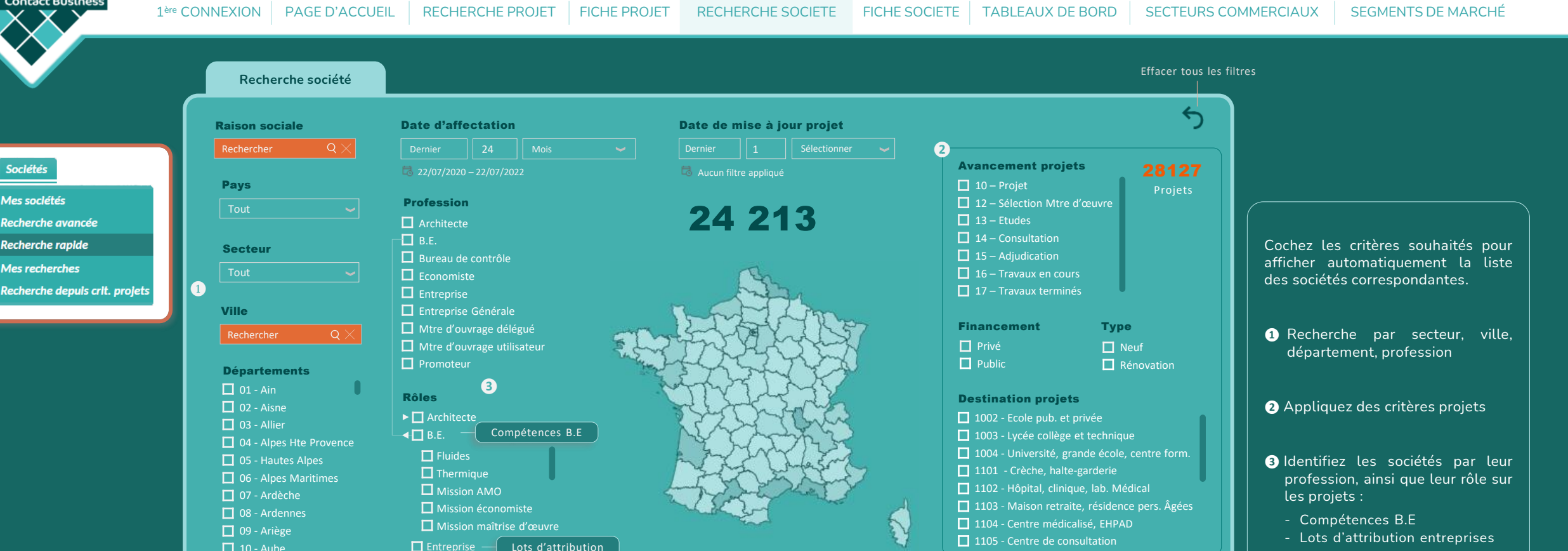

- Mission & assistance
- 4 Accédez à une fiche société via son code FRZA

|      |              | — •                     |                            |             |                     |                       |            |          |       |            |        |   |
|------|--------------|-------------------------|----------------------------|-------------|---------------------|-----------------------|------------|----------|-------|------------|--------|---|
|      | Code société | Raison sociale          | Profession                 | Code postal | Ville               | Siret                 | Téléphone  | Site web | Email | Nb projets | Imp    | ſ |
|      | FRZA10588    | Vilogia                 | Mtre d'ouvrage utilisateur | 59650       | Villeneuve d'Ascq   | <u>47568081500051</u> | 0359355000 | 9        |       | 106        | G      | L |
|      |              |                         |                            |             |                     | <u>20005372600028</u> |            | Ф        |       |            | ര      |   |
|      | FRZA11232706 | Etablissements Doitrand | Entreprise                 | 42260       | <u>Grezolles</u>    | <u>40658033200012</u> | 0477664120 |          |       | 99         |        | L |
|      | FRZA11233296 |                         |                            |             | <u>Port</u>         | <u>41824526200013</u> | 0474762666 | Ø        |       |            | Ø      | L |
| 4) ( | FRZA7005465  | Emacoustic              | B.E.                       | 31700       | <u>Blagnac</u>      | <u>50870909400066</u> | 0982346250 |          |       | 87         |        |   |
|      | FRZ/ 31317   |                         |                            |             | ISSY LES MOULINEAUX | <u>58214281600310</u> | 0149427989 | e<br>e   |       |            | 9      |   |
|      | FRZA34507    | Groupe Gamba            | B.E.                       | 31670       | Labege              | <u>45005900100021</u> | 0562243676 |          |       | 80         |        | L |
|      |              |                         |                            |             | <u>Paris</u>        | <u>55214153300018</u> |            | Б<br>Б   |       |            | С<br>Ф | L |
|      | FRZA4393     | BE Durand               | B.E.                       | 34070       | <u>Montpellier</u>  | <u>38991955600024</u> | 0467033744 |          |       | 78         | G I    |   |
|      | FRZA7004958  |                         | B.E.                       | 12000       |                     | <u>51816934700037</u> |            | ē        |       |            | ē      | L |
|      | FRZA11225462 | Occinergy               | B.E.                       | 31200       | Toulouse            | <u>50217109300045</u> | 0561215447 |          |       | 71         |        | L |

Contact Business

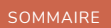

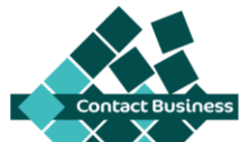

Fiche société Urbaine de Travaux Entreprise 2 avenue du Général de Gaulle Tel: 01.69.12.69.15 91170 Virv Chatillon France Site Web Siret http://www.urbaine.com 321057978-00017 Vous affecter une société vous permet : Affectation : Jean Dupont - De la suivre depuis votre tableau de bord Activités - D'être alerté de l'actualité de ses projets Liste de ses partenaires projets  $\Theta \Theta \Theta$ Filtre par profession Date de MàJ ▼ Decroissant ~ Partenaires projets FRZA11283767 Reconstruction du GS Joliot Curie 26/05/2023 93120 La Courneuve - France ¥ Travaux en cours Gros-Œuvre **Raison Sociale** Profession **CodePostal** Tel Ville <u>#</u> FRZA11266881 Création d'une résidence seniors -Fayat SEMAPA Mtre d'ouvrage délégué 75013 Paris 01.44.06.20.00 4 23/12/2022 94300 Vincennes - France 3 B.E. 75014 Arwytec Paris 01.40.24.20.00 Gros-Œuvre Travaux en cours Paris Habitat Mtre d'ouvrage utilisateur 75005 Paris 01.71.37.00.00 3 FRZA111266882 Création de 49 logements sociaux - Fayat EVP Ingenierie B.E. 75010 Paris 01.40.26.15.97 2 23/12/2022 94300 Vincennes - France Endroits en Vert Architecte 75017 Paris 01.46.85.86.87 2 Travaux en cours Gros-Œuvre IDF Construction Durable (ex. Mtre d'ouvrage délégué 93500 Pantin 01.83.65.37.00 2 SAERP) FRZA11279174 Construction d'un collège 800 18/11/2022 91300 Massy - France Engasser & Associes Architecture Architecte 75020 Paris 01.82.83.59.40 2 (<u>AEA)</u> Etudes Gros-Œuvre GOES Peron Architecte Architecte 94160 Saint Mande 01.43.74.54.82 2 FRZA11302926 Aménagement de 7 ouvrages annexes -Ligne 15 sud MOZ Paysage Architecte 69001 09.86.23.91.06 Lyon 2 94000 Créteil - France 18/11/2022 Fayat Immobilier Ile De France Promoteur 91170 Viry Chatillon 01.60.46.07.92 2 Gros-Œuvre Travaux en cours 123456789

Accès à la liste des projets

Accès aux fiches projet

123450789

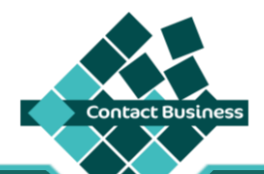

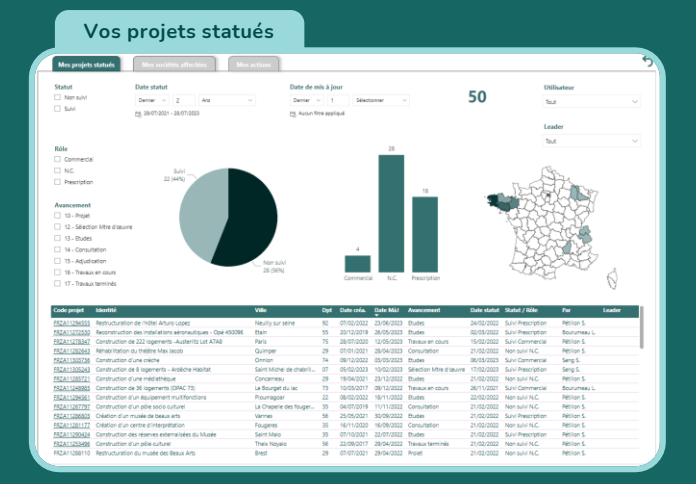

| Mots dès re       | scherchés Nb fichiers                  | Nb projets    | Pc projets          |                    |                            |                         | La Defen                                                                                                    |
|-------------------|----------------------------------------|---------------|---------------------|--------------------|----------------------------|-------------------------|----------------------------------------------------------------------------------------------------|
| aire .            | 1,2193                                 | 2506          | 03,11 %             | Mots cle           | DCE trouves                | sur un an               | Planning Détaille DCE relation od!                                                                                                    |
| et_fraction       | 2670                                   | 1349          | 16.01 N             |                    |                            |                         | 405 Cabre de Décomposition du Prix Globel et Portetaire (CPGPL)                                                                                                    |
| et_intrusion      | 1425                                   | 736           | 10,02 %             | 10                 |                            | 2010                    | 409 Report Initia du bureau de contrôle RICTLoof                                                                                                    |
| ntijetour         | 4350                                   | 1672          |                     | 48                 |                            | 3849                    | #10 Par Général de Cooldination (PGC) adf                                                                                                    |
| en,/a             | 11922                                  | 2\$35         | 45.34 N             | mots pils reche    | estivés                    | projets avec DCE        | #11 Dossier d'Intervention Utterieure sur l'Divinsoe (DIUD), obt                                                                                                    |
| hiklosque         |                                        |               | Construction of the |                    |                            |                         | #22 Notice Atacchelité à l'aixed?                                                                                                    |
| iffre_fort        | 1068                                   | 674           | 17,51 %             | 6307               | 7                          | 2240                    | #23 Callier des charges fonctionnel adf                                                                                                    |
| HTLA K ACC.S.     | 12166                                  | 2160          | 24.12%              | 0207               | ·                          | 3240                    | #24 histor de sécurité par                                                                                                    |
| PDUELO MCLIS      | 446                                    | 252           | 0,52 %              | fiftiers aves vita | atatri I                   | projets avec résultato) | 12 CLAP MAYOF R 1000 FLAB LM Z BE                                                                                                    |
| suor rapide       | a                                      | 8             | 0,21%               |                    |                            |                         | 12 CONTRACTOR - TANK STATE LOT STOLE                                                                                                    |
| Autors replice    | 2011                                   | 1415          |                     |                    | 10                         |                         | 12 CERTAIN AND A THE CONTRACT OF A DEC                                                                                                    |
| Sector (rearing a | 3011                                   | 1413          | 1072.0              |                    | 19                         |                         | Charles and the second second se |
| jector neuson     | 2640                                   | 101           | 79,75 %             | forbinger dash     | - start Batter des meter   | anna nar far s          | (2) COMPANY - 1000 miles Lot of and and                                                                                                    |
| harton            | 1746                                   | 2140          |                     |                    |                            |                         | (2022-04-04) raties des chartes fonctionnel SS V2-auf                                                                                                    |
| more services     | 216                                    | 103           | 2.60%               |                    |                            |                         | 13 (BPU - MARCOING - 1000 Cubs - Let n*4 out                                                                                                    |
| net               | 1                                      | 3             | 0.08 %              |                    | 84.18 9                    |                         | (3) BPU - MARCOING - 1000 Cutte - Let n°5 ref                                                                                                    |
| net security      | 0                                      |               |                     |                    |                            |                         | HILDE - MARCOING - 1000 Clubs - Lot 4 .pdf                                                                                                    |
| trage d'acc.s     | 4                                      |               |                     | des projets ava    | c un DCE ont un ré         | suitat de motes) clé(s  | (43) Lorris - Bolise Notre Dame - CCTP 202302.007                                                                                                    |
| onebo             | 3                                      | 2             | 0.05 %              |                    |                            |                         | (AURT) Programming Rang V 4/2 x1.007                                                                                                    |
| ndie projet       | Montité                                |               |                     | Code ponta         | Ville                      | No fichier              | 97                                                                                                    |
| ZA11260838        | Construction d'un gymnase              |               |                     | 45140              | ingre                      | 28                      | discrimination and children in                                                                                                    |
| ZA11271518        | Restructuration du Collège I           | variete Gale  | is .                | 93800              | Epiney sur seine           | 15                      |                                                                                                    |
| ZA11288388        | Constrution du nouveau cen             | Pous NEOM     | A 85                | 51100              | Reims                      | 121                     | 1 M Charles Inc.                                                                                                    |
| ZA11268636        | Restructuration de TITEP (EI           | HELEI         |                     | 02150              | Sasonne                    | 10-                     | and the second second second second                                                                                                    |
| ZA11270379        | Construction d'un techno-co            | ittre         |                     | 81000              | Toulouse                   | 10                      | CONTRACTOR OF CONTRACTOR                                                                                                    |
| ZA11262860        | Construction d'un Learning             | Center La Ru  | che                 | 69500              | Bron                       | 93                      |                                                                                                    |
| 7811265417        | Construction de 51 maisons             | (finnersia)   |                     | 59400              | Cambrai                    |                         | the state of the state of the state                                                                                                    |
| PATTORNALD        | Construction do 52 longement           | to (Finessie) |                     | 59400              | Cambrai                    |                         | and the second second                                                                                                    |
| 2111220044        | Terrary de CE de 8 cellines            | Tankers &     |                     | 50120              | furning her holder         |                         | and a lot of the second                                                                                                    |
| TALL SCREET       | Transmission one und Die is contragets | Farmer Dur    | and a state         | 29129              | Destination of the support |                         |                                                                                                    |
| CALL DODD TO      | revenue que un des coneges -           | serveur Du    | des land a 2022     |                    | uninergae                  | 9                       | All range                                                                                                    |
| CA11202877        | unantik of of des coleffes.            | Secteur Plan  | the inceneure 202.  | 39190              | Hazeprouck                 |                         |                                                                                                    |
| AMALE/08/14       | menany on or des coneges -             | percent fram  | E ESO KWER          | 39000              | Die .                      | 91                      | The second second                                                                                                    |
| ALL 26210         | Lesension o un cabinent vic            | ustmel Dece   | ereigen             | 59000              | une                        | 9                       |                                                                                                    |
| 2611279937        | Travaux de GC de 6 collèges            | - Secteur Do  | suel 2022           | 59500              | Doual                      | 9                       |                                                                                                    |
| ZA11291786        | Réhabilitation de 96 logeme            | ets - Curie ( | TOH)                | 62100              | Calais                     | 81                      |                                                                                                    |
| ZA11286939        | Restructuration du CH du G             | and Lorge     |                     | 76460              | Saint Valery en ca         | N 81                    |                                                                                                    |
| XZA11274727       | Extension du Musée Danati              | on Jardot     |                     | 90000              | Belfort                    | 71                      | 9                                                                                                    |

Accès aux tableaux de bord depuis le bouton **Activités** en bas de la page d'accueil

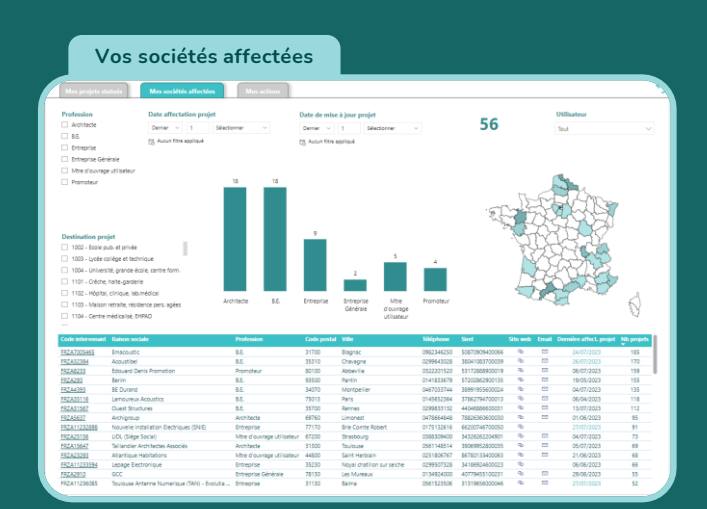

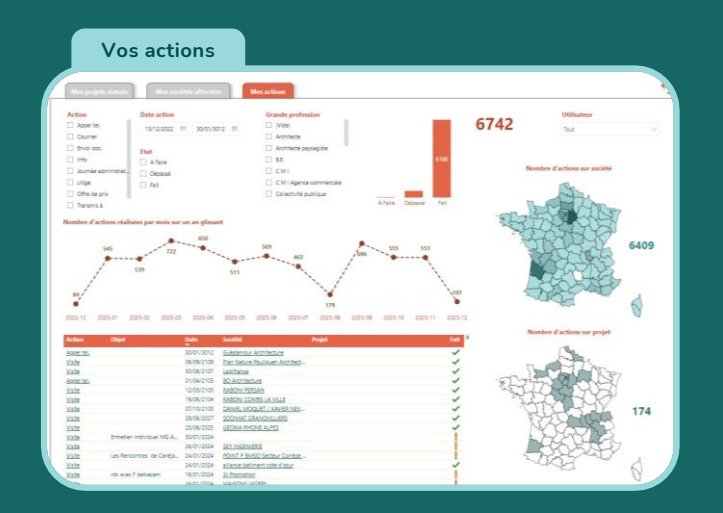

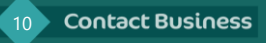

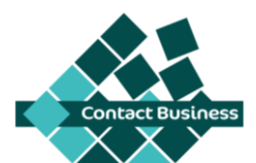

Paramétrage des secteurs commerciaux

Personnallsation de l'accuell Mes secteurs commerclaux Mes séléctions d'avancement Mes segments de marchés Cholx des analyses Options des exports Excels Personnallsation des Impressions Gestion des drolts utillsateurs Historiques des fiches vues Manuel utillsateur Se déconnecter (quitter)

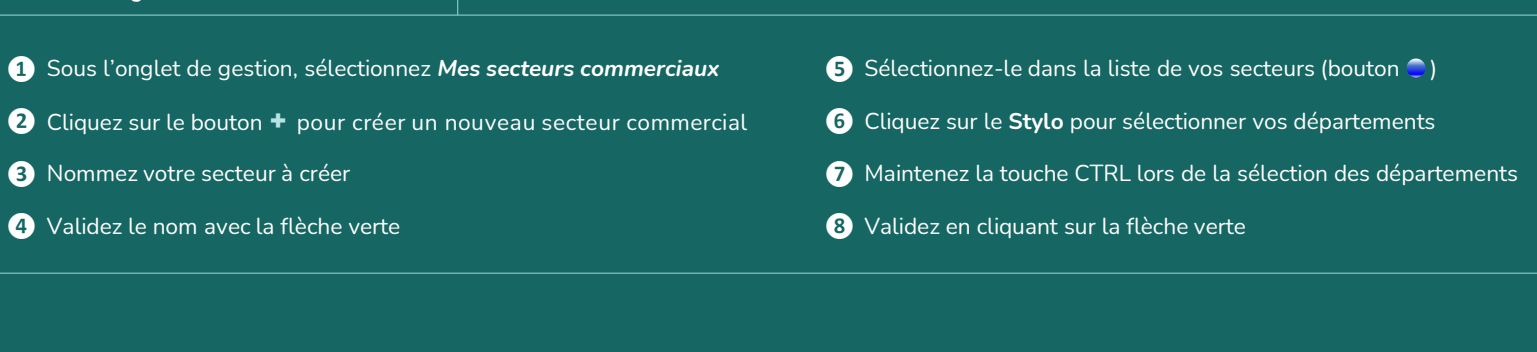

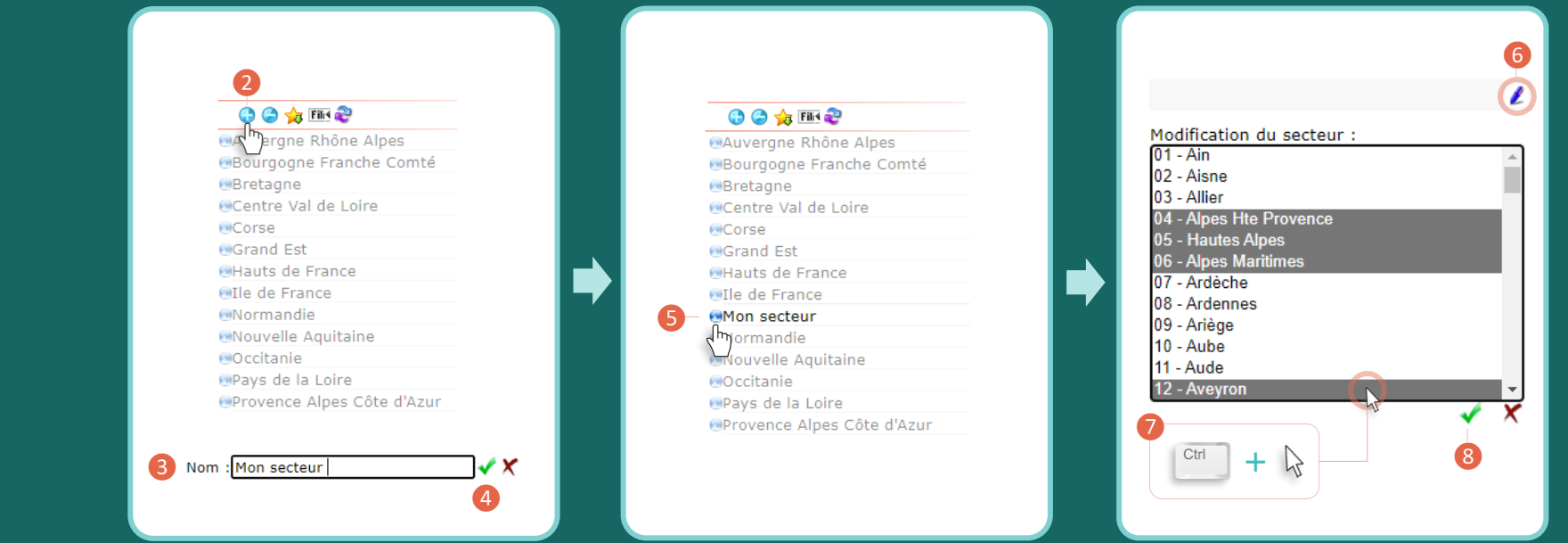

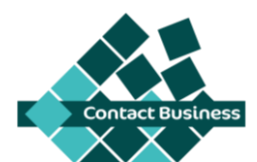

Paramétrage des segments de marchés

- Personnalisation de l'accuell Mes secteurs commerciaux Mes séléctions d'avancement Mes segments de marchés Choix des analyses Options des exports Excels
- Personnalisation des Impressions
- Gestion des droits utilisateurs
- Historiques des fiches vues
- Manuel utilisateur
- Se déconnecter (quitter)

Sous l'onglet de gestion, sélectionnez Mes segments de marchés
 Sélectionnez-le dans la liste de vos segments (bouton •)
 Cliquez sur le bouton + pour créer un nouveau segment
 Cliquez sur le Stylo pour sélectionner vos destinations
 Nommez votre segment à créer
 Validez le nom avec la flèche verte
 Validez en cliquant sur la flèche verte

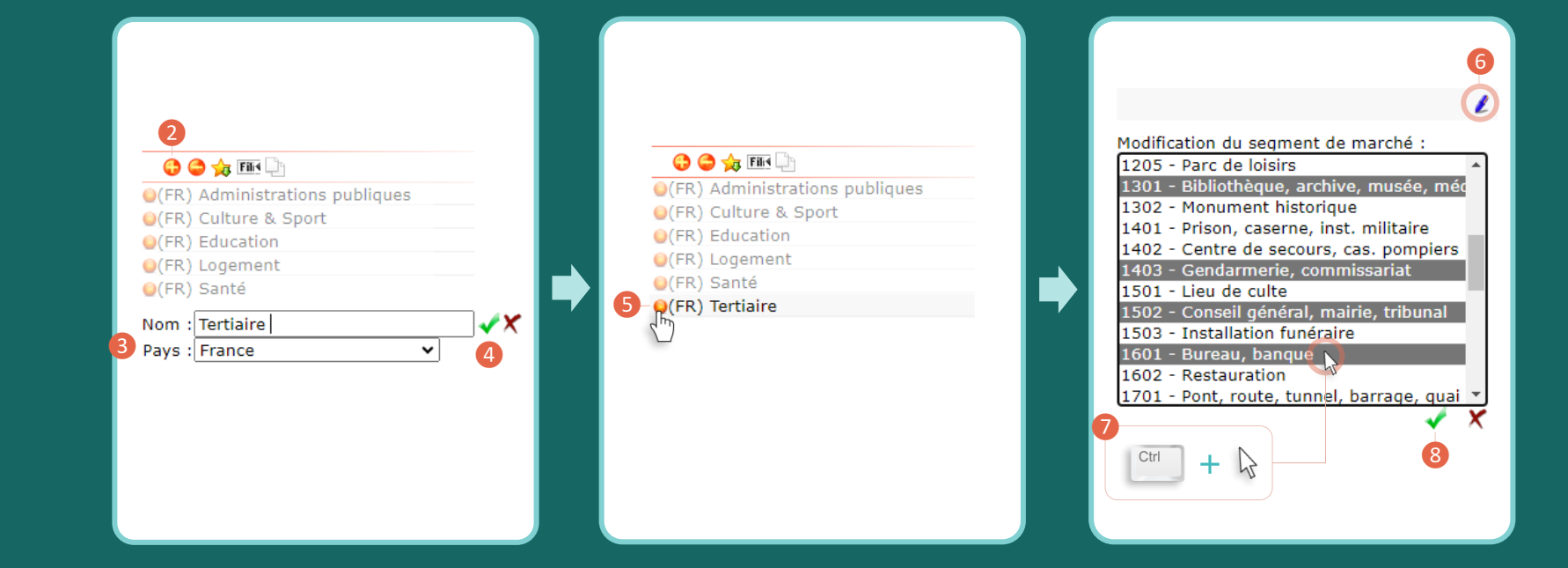

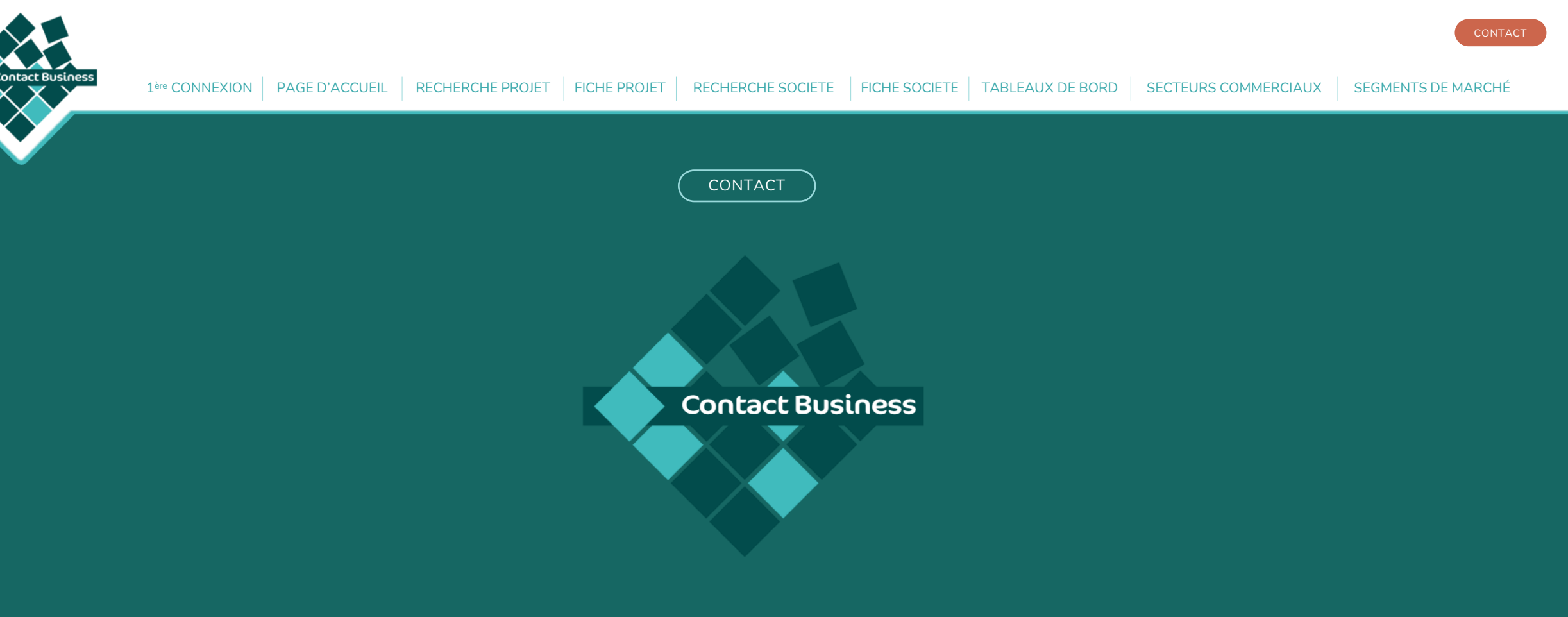

Stéphane GROSS – Service technique, Hotline et Administration

Tel : 01 74 92 23 91 | Mail : sgross@contactb.com

**Contact Business** 46 rue des Vieilles Vignes 77183 Croissy-Beaubourg